## アプリでの振替 操作方法

 アプリ画面下のメニュー から「現在の予約」を 押します。

 「キャンセルする」を 押すと欠席完了、その後に
「振替予約する」ボタンが 押せるようになります。

④ 振替えしたい日付と
時間を選択して、
振替予約をお願い
致します。

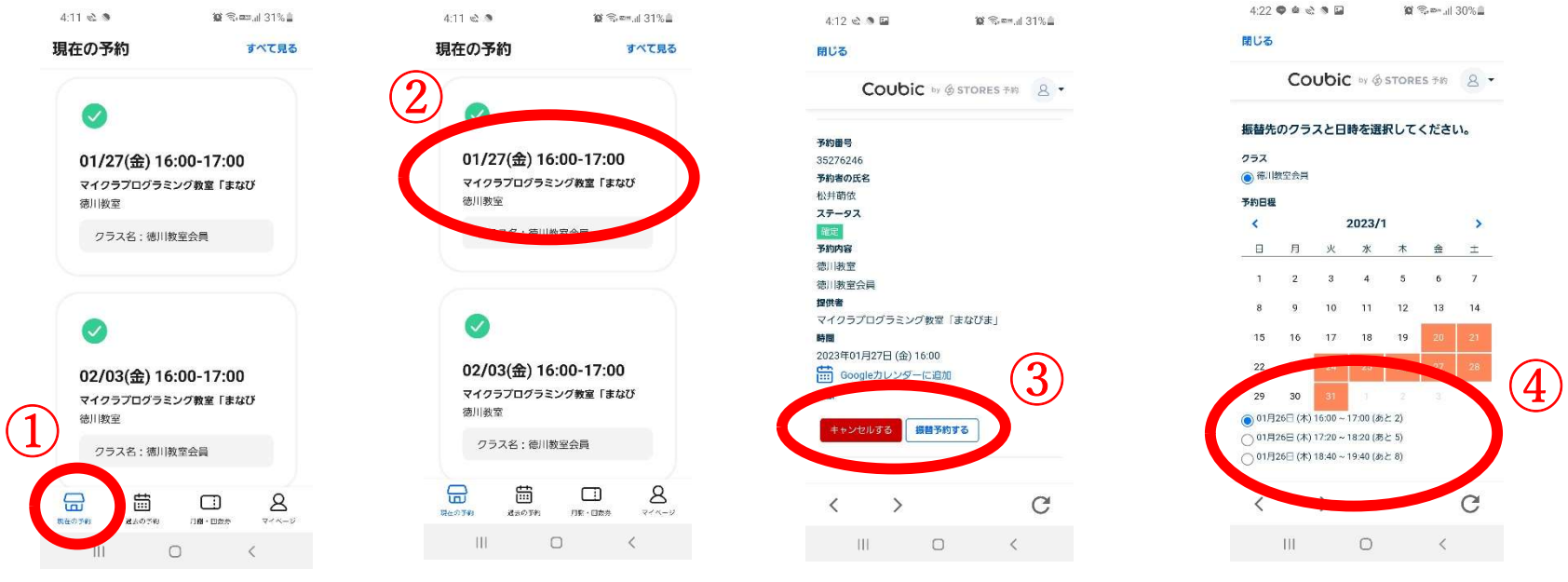

※欠席する授業日から1ヶ月後が振替期限になりますのでご了承ください。(例:8/15の授業を欠席する場合、9/15までが振替期限) ※振替先の日にちはなるべく直近の授業日からの選択にご協力頂けましたら幸いです。